# rc\_visard

# Quick Start Guide

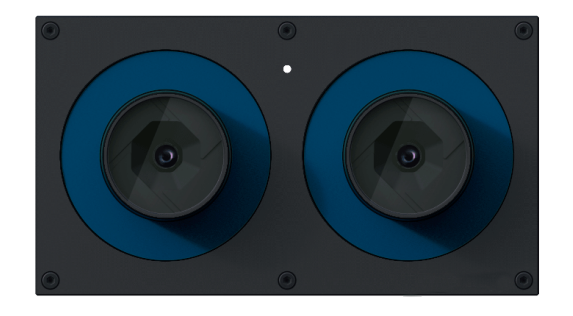

# English

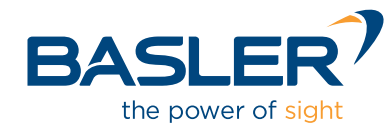

# Table of Contents

- 1. Package Contents
- 2. Requirements
- 3. Downloads
- 4. Installation
- 5. Troubleshooting
- 6. Support
- 7. Conformity

# Warnings

This guide shows how to initially connect and configure the rc visard. It is not meant to provide instructions for permanent installation, on a robot, or in an industrial environment.

Before operating the rc\_visard, please read the full manual.

This guide assumes you have purchased the optional connectivity kit. Otherwise, please refer to the full manual for connection requirements.

The rc visard is NOT intended for safety-critical applications.

The rc visard needs to be properly mounted before use.

All cables need to be secured to the robot mount.

Cables must be at most 30 m long.

Power to the rc visard must be supplied through an appropriate, separate DC power source.

The housing of the rc visard must be grounded.

The rc visard's and any related equipment safety quidelines must always be satisfied.

The rc visard's case temperature may exceed 60°C during operation. Please ensure that no heat-sensitive materials are near the rc visard. Please use caution when touching or holding the rc visard during operation.

# Package Content

The rc visard is a self-registering 3D camera based on passive stereo vision. It provides rectified camera images, disparity images, confidence images, and error images, which enable the viewed scene's depth values along with their uncertainties to be computed. Furthermore. the motion of visual features in the scene is combined with acceleration and turn-rate measurements at a high rate, which enables the sensor to provide estimates of its current pose, velocity, and acceleration.

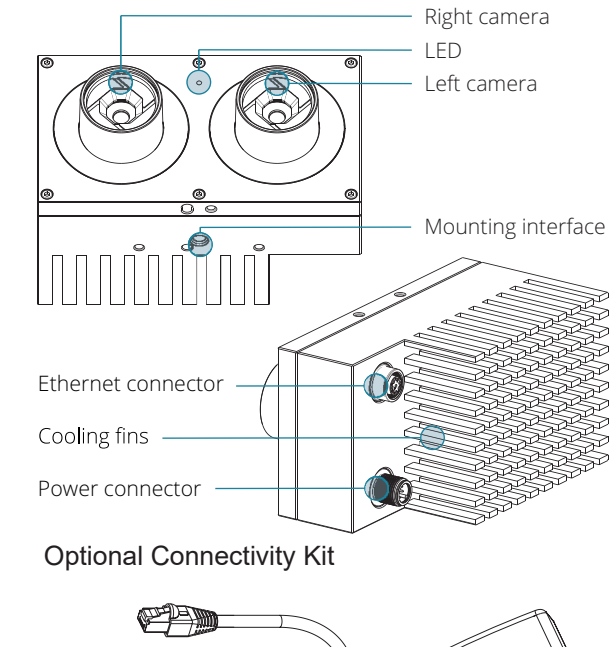

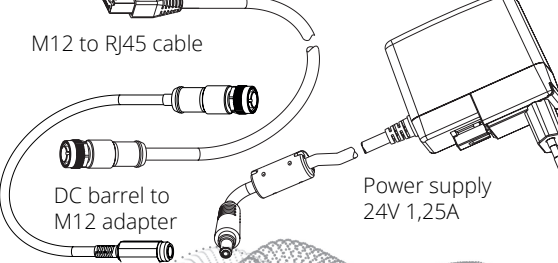

Or

PC with Ubuntu® 14.04 or higher, Mozilla Firefox®. and 100 Mbit or 1 Gbit LAN connection

- Or

And

## Requirements

PC with Windows 7 or Windows 10, Microsoft Edge\* or Mozilla Firefox® 54.0 or higher, and 100 Mbit or 1 Gbit LAN connection

Apple Mac\*\* with macOS 10.10.5 or higher, Safari, and 100 Mbit or 1 Gbit LAN connection

(included in connectivity kit) 24V power supply, minimum of 24W Adapter cable between power supply and rc visard's M12 power connector

M12 to RJ45 network cable

# Downloads

For more information, the latest instruction manual, and to download the Discovery Client for your OS, visit baslerweb.com/stereo-cam

# Installation

For configuration and troubleshooting, the rc visard may be mounted using the standardized tripod thread (UNC 1/4"-20). For dynamic applications, please refer to the full manual.

The rc visard offers a Gigabit Ethernet interface for connecting to a computer network. All communication to and from the device is performed via this interface. Setup is performed following the four steps below.

# Step 1

Power Connection

Always fully connect and tighten the M12 power connector on the rc visard before turning on the power supply. After connecting the rc visard to power, the LED on the front of the device should immediately illuminate. During the boot process of the device, the LED will change color and will eventually turn green. This signals that all processes are up and running. If the network is not plugged in, or the network is not properly configured, the LED will briefly flash red every 5 seconds. In this case, the network configuration of the device should be verified

# Installation

# Step 2

Network Configuration

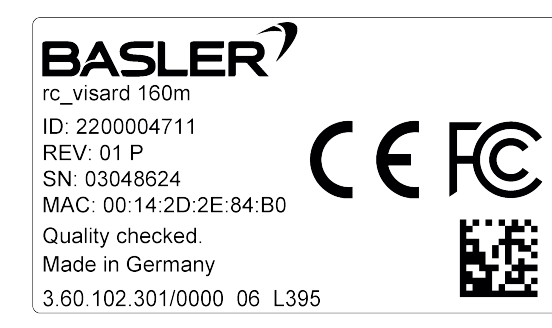

The rc visard requires an Internet Protocol (IP) address for communication with other network devices. The IP address must be unique in the local network, and can be set automatically or manually.

Automatic Configuration via DHCP

The DHCP (Dynamic Host Configuration Protocol) is the preferred way for setting an IP address, which is the factory default on the rc\_visard. It tries to contact a DHCP server at startup and every time the network cable is plugged in. If a DHCP server is available on the network, then the IP address is automatically configured. In some networks the DHCP server is configured to only accept known devices. In this case, the MAC (Media Access Control) address, which is printed on the sensor, needs to be configured in the DHCP server. The rc visard's host name, which is also printed on the device, can be set in the Domain Name Server (DNS). Both MAC address and host name should be sent to the network administrator for configuration.

# Installation

Step 2 continued

'Step 3: rcdiscover-gui Tool'. below)

- 1. Open Network Manager
- 2. 'Edit Connections' 3. 'Add' connection
- 4. Connection Type: 'Ethernet'
- 5. 'Create'
- Select the Tab 'IPv4 Settings'
- 9. 'Save'

\* Windows 7, Windows 10, Microsoft Edge, and Internet Explorer are trademarks of Microsoft Inc., registered in the U.S. and other countries. \*\* Mac, macOS, and Safari are trademarks of Apple Inc., registered in the U.S. and other countries.

### Automatic Configuration via Link-Local

If the rc visard cannot contact a DHCP server for about 15 seconds after startup, or after plugging in the network cable, it will try to assign itself a unique IP address. This is called Link-Local. This option is especially useful for connecting the rc visard directly to a computer. The computer must be configured to Link-Local as well. Link-Local might already be configured as a standard fallback option. If you are using Windows or macOS you can skip the following configuration and continue directly with

Other operating systems, such as Linux, require Link-Local to be explicitly configured in their network manager (the configuration procedure in Ubuntu 16.04 is shown

Give the new connection a name such as 'Link-Local'

Select 'Link-Local Only' under 'Method' dropdown

10. Select the new connection in the Network Manager

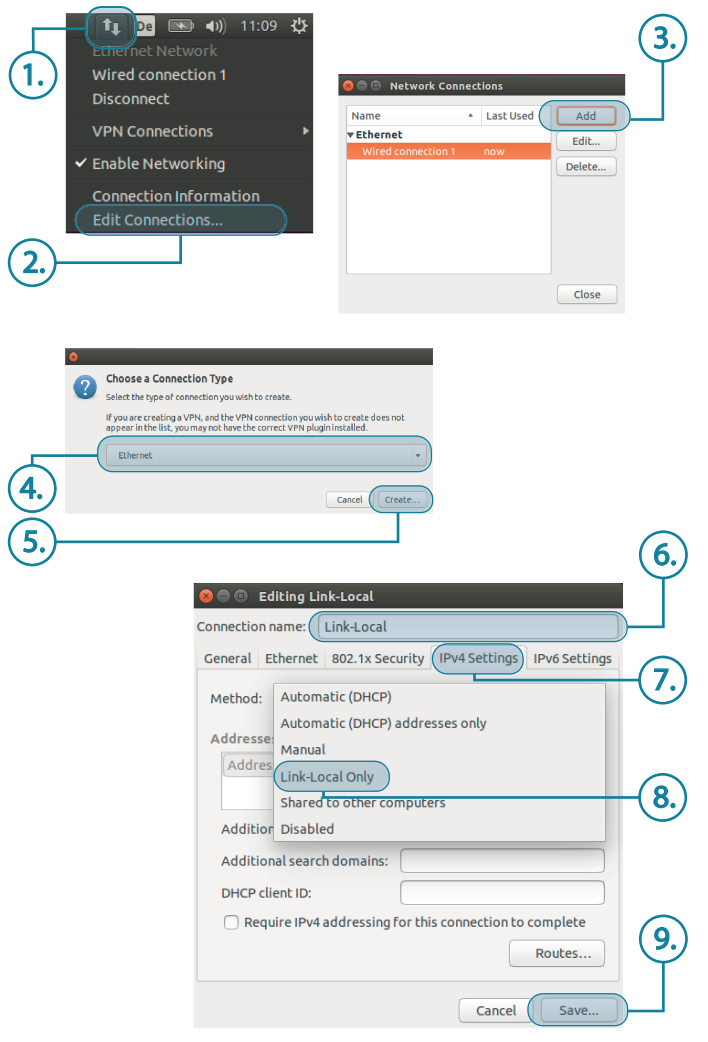

# Installation

# Step 3

### rcdiscover-gui Tool

All rc visards that are powered up and connected to the local network or directly to a computer can be found using the standard GigE Vision® discovery mechanism. The tool rcdiscover-gui can be downloaded free of charge from baslerweb.com/stereo-cam

for Windows as single executable\* and for Ubuntu as Debian package\*\*.

At startup, all available rc visard devices are listed with their names, serial numbers, current IP addresses, and unique MAC addresses.

| EGY BLOOK AND A Roboception devices Filter Besler Construction of the Serial Number (FAddress MACAddress Interfacets) Reschable<br>e Manufacturer Model Serial Number (FAddress MACAddress Interfacets) Reschable<br>be Basier AG (F., Cubel 0007280/dob 0100.234 000712873/dob envel-0748110fer) /<br>and Basier AG (F., Cubel 00071287) 000712873/dob envel-0748110fer) /<br>0022.400 000712873/dob envel-0748110fer) | e recip<br>lerten Discovery College<br>Lerten Discovery College<br>Lerten Discov |                         |                      |                   | rcdiscow      | er         |                   |                | ••        |
|----------------------------------------------------------------------------------------------------|----------------------------------------------------------------------------------------------------|-------------------------|----------------------|-------------------|---------------|------------|-------------------|----------------|-----------|
| e Manufacturer Model Serial humber IP Address MACAddress Retachilite   basiler Act rc, ube 00012456406 100.2.2.4 00012456406 ube Note   card Basiler Act rc, ubrard 160m 02912102 10.0.2.40 001142423c6466 ense4597ab1f67 /                                                                                                    | tame Manufacturer Model Serial Number PAdress MACAddress Interfact(3) Biachable<br>Cobe Basier AG irc, cube 00012e9566b 10.0.2.54 00012e9556b;0 enxe6957ab116e7 ≠<br>Usiand Basier AG irc, visard 100m 02912102 10.0.2.40 00142c82c6b56 enxe6957ab116e7 ≠                                                                                                    | ile Help<br>Rerun Disco | wery Sonly Robo      | eption devices F  | ilter Basler  |            |                   |                | C         |
| bbe Basler AG rc_cube 00012e95d6db 10.0.2.54 00012e35d6db enxe4b97ab1fde7 /   sard Basler AG rc_visard 160m 02912102 10.0.2.40 00:14:2d;2c:6f:66 enxe4b97ab1fde7 /                                                                                                    | C.cobe Basler AG irc.cobe 00012e956660 10.0.2.54 00012e9556600 enwe6997ab116e7 /<br>C.Vilarid Basler AG irc.visard 105m 02912102 10.0.2.40 001142d2cc6766 enwe6997ab116e7 /                                                                                                    | Name                    | Manufacturer         | Model             | Serial Number | IP Address | MAC Address       | Interface(s)   | Reachable |
| Sard Basler AG rc_visard 160m 02912102 10.0.2.40 00:14:2d:2c:6f:66 enxe4b97ab1fde7 /                                                                                                    | c_visard Basier AG rc_visard 160m 02912102 10.0.2.40 00:142d2cc6F66 enxe40974b11de7 /                                                                                                    | rc_cube                 | Basler AG            | rc_cube           | 00012e95d6db  | 10.0.2.54  | 00:01:2e:95:d6:db | enxe4b97ab1fde | 7 /       |
|                                                                                                    |                                                                                                    | c_visard                | Basler AG            | rc_visard 160m    | n 02912102    | 10.0.2.40  | 00:14:2d:2c:6f:66 | enxe4b97ab1fde | 7 /       |
|                                                                                                    |                                                                                                    | rc_visard               | Basler AG            | rc_visard 160m    | 02912102      | 10.0.2.40  | 00:14:2d:2c:6f:66 | enxe4b97ab1fde | 7         |
|                                                                                                    |                                                                                                    | Reset rc_vis            | ard Set temporary IP | address Reconnect | device        |            |                   |                | 2         |

\* In Windows 10, Smart Screen Defender will be triggered when starting the tool for the first time. Please allow execution by clicking on 'More Info', confirm the issuer and then click 'Run Anyway'.

\*\* In Ubuntu you will be prompted whether to disable Reverse Path Filtering. With filtering turned on, you will not be able to discover rc\_visards in subnets other than the current one.

Installation

Step 3 continued

After successful discovery, a double click on the device row opens the Web GUI of the rc visard in the default web browser of the operating system. Please check the browser requirements.

Alternatively, some network environments automatically configure the unique host name of the rc visard in their DNS (Domain Name Server). In this case, the Web GUI can also be accessed directly using the URL:

#### http://rc-visard-<serial-number>

by replacing <serial-number> with the serial number printed on the device.

For Linux and macOS, this even works without DNS via the multicast Domain Name System (mDNS), which is automatically used if .local is appended to the host name. Thus, the URL simply becomes:

#### http://rc-visard-<serial-number>.local

The overview page of the Web GUI gives the most important information of the on-board processing.

> Congratulations You have successfully connected o your rc visard

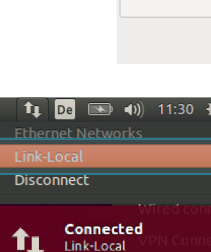

onnection Information

Step 4

Web GUI

The Web GUI of the rc visard is a web-based user interface for testing, calibration and configuration. Tabs in the top row of the page give access to individual modules. Further information on all parameters in the Web GUI can be obtained by pressing the Info button next to each parameter.

# Installation

 Camera shows a live stream of the rc visard's left and right rectified images. The frame rate can be reduced to save bandwidth when streaming to a GigE Vision® client. Furthermore, exposure can be set manually or automatically.

 Depth Image shows a live stream of the left rectified image, the depth image, and the confidence image. The page contains various settings for depth-image computation and filtering.

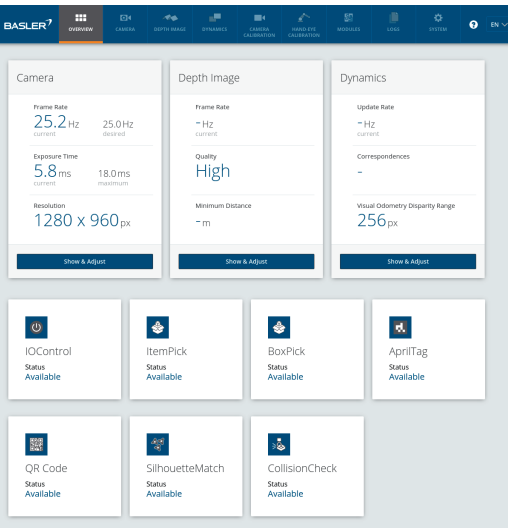

# Installation

## Step 4 continued

- Dynamics shows the location and movement of image features that are used to compute the egomotion of the rc visard. Settings include the number of corners and features that should be used.
- Camera Calibration permits the camera to be checked for proper calibration. In rare cases when the camera is no longer sufficiently calibrated, calibration can also be performed using this module.
- Hand-Eye-Calibration allows the computation of the static transformation between the rc\_visard and a coordinate system known in the robot system. This can be the flange coordinate system of a robotic arm if the rc\_visard is attached to the flange. Alternatively, the rc visard may be mounted statically in the robot environment and calibrated to any other static frame known in the robot system.
- Logs permits access to the log files on the rc visard.
- System permits the firmware or the license file to be updated, and provides some general information about the device.
- Full Documentation can be download from baslerweb.com/stere

1 2 2 4

# Troubleshooting

# LED Colors

During the boot process, the LED will change color several times to indicate stages in the startup process:

| LED color                    | Boot stage                               |
|------------------------------|------------------------------------------|
| White                        | Power supply OK                          |
| $Yellow \to Purple \to Blue$ | Normal boot process in progress          |
| Green                        | Boot complete, the rc_visard is<br>ready |

The LED will also signal some warning or error states to support the user during troubleshooting. For detailed information, please consult the full manual.

| LED color                                     | Warning or error state                    |  |  |
|-----------------------------------------------|-------------------------------------------|--|--|
| Off                                           | No power to the sensor                    |  |  |
| Green with brief red flash every 5 seconds    | No network connectivity                   |  |  |
| Green with longer red flash                   | A process terminated and fails to restart |  |  |
| Red while sensor appears to function normally | Temperature warning (case exceeds 60 °C)  |  |  |

# Support

Please refer to Web GUI and documentation.

For further support issues, please refer to https://www.baslerweb.com/en/sales-support/support-contact/ or contact the Technical Support Team: Europe, Middle East, Africa: +49 4102 463 515 1 support.europe@baslerweb.com The Americas: +1 610 280 0171 | support.usa@baslerweb.com Asia-Pacific: +65 6367 1355 1 support.asia@baslerweb.com

# Conformity

The rc visard has been designed and tested to be in compliance with the following standards:

AS/NZS CISPR32 : 2015, CISPR 32 : 2015, EN 50581 : 2012, EN 55032 : 2015, EN 55024 : 2010+A1 : 2015, EN 61000-6-2 : 2005, EN 61000-6-3 : 2007+A1 : 2011

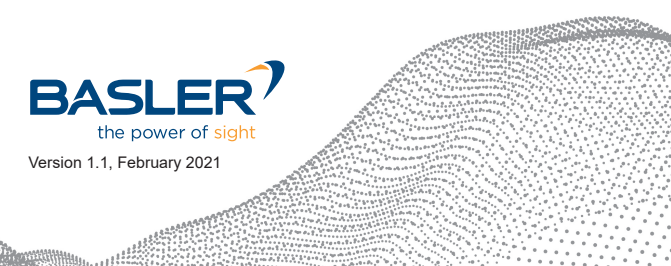

GB 9254 : 2008. CISPR 24 : 2015+A1 : 2015.

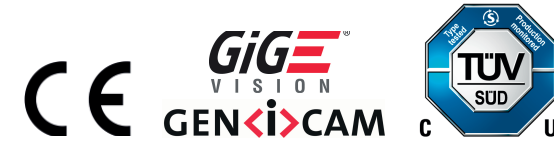